## 支給申請の手続き(2回目申請)

2回目以降の高年齢継続給付手続きを行います。 ※1回目のe-Gov電子申請後こちらのページをご参照ください。

## (1) 対象個人の「詳細」を押下します。

| ℜ e-AMANO        |         |                  |        |                |               |               |                |                    |         |           |
|------------------|---------|------------------|--------|----------------|---------------|---------------|----------------|--------------------|---------|-----------|
| □ 手続き 🔻 *        |         | ****             |        |                |               |               |                |                    |         |           |
| □□ マイナンバー管理 ▼    | 尚午即准用撤制 | 元本コリー 初元         | G      |                |               |               |                |                    |         |           |
| □ 電子申請 ▼         |         |                  |        |                | 高年齡雇用編        | 継続給付手続;       | ŧ              |                    |         |           |
| □ 電子申請義務化 ▲      |         |                  | 久由諸    | 校の「由講祥等        | = より該当の       | 従業員の申請問       | 青祝を編集して        | ください               |         |           |
| → 被保険者報酬月額算定基礎屆  |         |                  | 新たに同   | 申請枠を作成す        | る場合は、「        | 新規申請枠作成       | 」より作成いた        | にだけます              |         |           |
| → 被保険者報酬月額変更届    |         |                  |        |                |               | e-amnaottaini | 員として雇用される      | 方に対する高年齢雇用制        | 単統給付には対 | おしておりません  |
| → 被保険者減与支払届      |         |                  |        |                |               |               |                |                    | 新規中間枠   | 作成        |
| → 労働保険年度更新申告     |         |                  |        |                |               |               | 社員書写、)         | 58. X7F Q          | 絞り      | 込み条件を     |
| → 育児休業給付手続き      |         |                  |        |                |               |               |                |                    |         | 322.747   |
| → 高年齢雇用継続給付手続き   | 27-923  | 催気時(ま)<br>コード(ま) | 成治 🙂   | 前打金の (E)<br>補助 | 次回の<br>中語日間 ① | 次回の 中語間接目 ④   | 次回の<br>申請終了日 ④ | 前日金支助<br>四子平定日 (三) | 64      | ほ介        |
| 回 Wab明編集 💌       | 進行中     | 00000321         | 石田桜    | 基本給付金          | 2回            | 2021/06/01    | 2021/07/31     | 2026/02            |         | 8¥ 細      |
| CR accountered . | 進行中     | 00012321         | 竹内 高年齢 | 基本給付金          | 20            | 2007/04/01    | 2007/05/31     | 2011/12            |         | 詳細        |
| ■ 雇用契約書 ▼        | 進行中     | 00005015         | 激辺 ゆり  | 基本給付金          | 20            | 2021/04/01    | 2021/05/31     | 2025/12            |         | 詳細        |
| 〒 在末調整 ▶ ▼       |         | 1                |        |                |               |               |                |                    |         | 3 <b></b> |

2回目の申請にある「申請作成」を押下します。

|                                                                             |                                                                                           |                                               | 高年齢                                                   | 雇用継続給付                                    | <b>対手続きを開始しま</b>                                                | す                          |                                       |                                                                          |
|-----------------------------------------------------------------------------|-------------------------------------------------------------------------------------------|-----------------------------------------------|-------------------------------------------------------|-------------------------------------------|-----------------------------------------------------------------|----------------------------|---------------------------------------|--------------------------------------------------------------------------|
| 石田 桜(000(                                                                   | 0321)さんの申                                                                                 | 支給甲                                           | 「申請作成」<br>申請を延長する<br>「 <sub>支給単</sub> (               | より支給申請<br>5場合は、「終<br><sup>位期間」については</sup> | の作成をおこなって<br>了日を延長」より作<br>に <u>こちら</u> よりご確認いただけ                | ください<br>或いただけ<br>ます        | けます                                   |                                                                          |
| 給付金支給終                                                                      | 7予定日:20                                                                                   | 26/02/01                                      |                                                       |                                           |                                                                 |                            |                                       |                                                                          |
| 給付金支給¥                                                                      | §了予定日:20.                                                                                 | 26/02/01                                      |                                                       |                                           |                                                                 |                            | 終了日至蔭長                                | 勤族                                                                       |
| 給付金支給業<br>▶申請辞編<br>スアータス                                                    | §了予定日:20)<br>1集<br>中副名                                                                    | 26/02/01                                      | 中国的自己                                                 | 中語時7日                                     | 支給型位期間                                                          | 労働日数                       | 終了日を延長<br>145                         |                                                                          |
| 給付金支給料<br>▶申請枠#<br>スァータス<br>単取済                                             | を了予定日:202<br>(魚<br>中国も<br>1回日の申請                                                          | 26/02/01<br>助社会の展開<br>基本総付金                   | 49-25 (1936) E2<br>2021/04/01                         | 바르바7日<br>2021/05/31                       | · 关始带位期间<br>2021/02~2021/03                                     | 9%<br>88<br>308            | 終了日を延長<br>単作<br>内容確認                  | 副版<br>コメント<br>権認                                                         |
| 給付金支給料<br>▶申請枠a<br>ス7-9ス<br><b>承認済</b><br>末作成                               | <ul> <li>マ子定日:203</li> <li>中国も</li> <li>1回日の申請</li> <li>2回目の申請</li> </ul>                 | 26/02/01<br>副社会の任期<br>基本給付金<br>基本給付金          | +11 (000 E)<br>2021/04/01<br>2021/06/01               | 파르바 7 원<br>2021/05/31<br>2021/07/31       | 東始単位期間<br>2021/02~2021/03<br>2021/04~2021/05                    | 706<br>807<br>308<br>08    | 終了日を英意<br>18年<br><b>内容確認</b><br>申請作成  | 前該<br>コメント<br>確認<br>確認                                                   |
| 給付金支給料<br>▶申請許載<br>スケータス<br><del>承認済</del><br>未作成<br><del> <u>天</u>作成</del> | <ul> <li>子子定日:200</li> <li>中国6</li> <li>1回日の申請</li> <li>2回目の申請</li> <li>3回目の申請</li> </ul> | 26/02/01<br>新计会の报告<br>基本能付金<br>基本能付金<br>基本能付金 | +11 (000 E)<br>2021/04/01<br>2021/06/01<br>2021/08/01 | + 2021/05/31<br>2021/07/31<br>2021/09/30  | 東に生命期間<br>2021/02~2021/03<br>2021/04~2021/05<br>2021/06~2021/07 | 2000<br>3000<br>000<br>000 | 转了日名荣美<br>34年<br>内容建築<br>中請作成<br>中請作成 | <ul> <li>制除</li> <li>コメント</li> <li>確認</li> <li>確認</li> <li>確認</li> </ul> |

## 2回目の申請書が作成されます。

| 寄年齢雇用継続給付手続き                    |                          | 中請枠詳細     |
|---------------------------------|--------------------------|-----------|
| 石田                              | 桜さんの高年齢雇用継続給付金2回目の申請     |           |
| 支給申請を作成しました                     |                          |           |
|                                 | ועאב                     |           |
| 1.基本情報                          |                          |           |
| 事業所情報                           |                          |           |
| 事業所名<br>アマノ株式会社                 |                          | 最新のデータに更新 |
| 事業所住所<br>〒222-0011 神奈川県横浜市港北区菊名 | 事業主名<br>天野 太郎(アマノ タロウ)   |           |
|                                 | 注 ( pr 从 # 曰 ( 注 ( # 曰 ) |           |

## 以降は1回目の申請の流れと同様に必要事項にデータを入力します。 1回目に入力したデータは2回目以降も引き継ぎます。

| ✓ XE                                                                                                    |            |
|----------------------------------------------------------------------------------------------------|------------|
| ~前回申請分の返信公文書で「申請開始日」「申請終了日」の記載があった場合~<br>2回目以降、申請書作成時に「申請開始日」と「申請終了日」が自動入力されますが、前回分の返却公<br>日にち変更指定があった場合「申請開始日」と「申請終了日」を次回の申請時変更して頂く必要がござい | 文書に<br>ます。 |
| 公文書に「申請開始日」「申請終了日」の記載があった場合<br>2. 高年齢雇用継続給付金申請書の「編集」を押下してください。                                                                             |            |
| 2.高年齡雇用継続給付金申請書                                                                                                    | 編集         |

| 氏名                       | 被保険者番号        |  |
|--------------------------|---------------|--|
| フタナベ ユリ                  | 1234-123456-1 |  |
| 資格取得年月日                  | 事業所番号         |  |
| 2020/12/01 (令和02年12月01日) | 1234-123456-1 |  |

|                                                                                                    |                                                                                           |                                                            |                                                                                                    |                                                                                                    |                                                                                        | ▼                                                                                 |
|----------------------------------------------------------------------------------------------------|-------------------------------------------------------------------------------------------|------------------------------------------------------------|----------------------------------------------------------------------------------------------------|----------------------------------------------------------------------------------------------------|----------------------------------------------------------------------------------------|-----------------------------------------------------------------------------------|
| 高年齡雇用継続給付手                                                                                                    | 続き                                                                                        |                                                            |                                                                                                    |                                                                                                    |                                                                                        | 支給中請確認                                                                            |
|                                                                                                    | 「高年齡雇用継続                                                                                  | 給付金申請書」                                                    | の作成に                                                                                                    | こ必要な情報を入:                                                                                                    | 力・編集                                                                                   | もしてください                                                                           |
| 1.交付内容                                                                                                    |                                                                                           |                                                            |                                                                                                    |                                                                                                    |                                                                                        | 1回目の電子中請                                                                          |
| 氏名(カタカナ)                                                                                                    |                                                                                           | ワタナベ                                                       |                                                                                                    | עב                                                                                                    |                                                                                        |                                                                                   |
| 被保険者番号                                                                                                    |                                                                                           | 1234                                                       |                                                                                                    | 123456                                                                                                    | 1                                                                                      |                                                                                   |
| 資格取得年月                                                                                                    |                                                                                           | 2020/12/01                                                 |                                                                                                    | 令和2年12月01日                                                                                                    |                                                                                        |                                                                                   |
| 事業所番号                                                                                                    |                                                                                           | 1234                                                       |                                                                                                    | 123456                                                                                                    | 1                                                                                      | 申請開始日と申請終了日は、支給申請の                                                                |
| 申請開始日                                                                                                    |                                                                                           | 2021/04/01                                                 | 11a1a<br>11111                                                                                                    | 令和3年04月01日                                                                                                    |                                                                                        | 手続きを開始した時に日付か初期展開されま<br>しかし、前回の申請時(今回が2回目の場合、                                     |
| 申请終了日                                                                                                    |                                                                                           | 2021/05/31                                                 | , 1212<br>                                                                                                    | 令和3年05月31日                                                                                                    |                                                                                        | 1回目)のe-Gov電子申請で返却された<br>公文書に、次回の申請開始日と申請終了日初                                      |
| ▲ そ → → → → → → → → → → → → → → → → → →                                                                           | <b>入力済」に変更</b> す<br>き上のステータス<br>申請期間が変更                                                   | <b>する</b><br>変更だけです<br>された事を-                              | <sub>あり、そ</sub><br>-覧上                                                                                                    | の他の処理に                                                                                                    | は<br>ジョン<br>マテー                                                                        | 響しませんが<br>タスを変更することが可能です。                                                         |
| 管理者画面左メニ<br>テータスが「承認》                                                                                             | ュー→「電子申誹<br>寄」になっている申                                                                     | 「義務化」→<br>□請の「内容                                           | →「高年<br>確認」                                                                                                    | で分かるように<br>診雇用継続。<br>を押下します。                                                                                                    | 給付手                                                                                    | ∈続き」→                                                                             |
| 管理者画面左メニ.<br>テータスが「承認家<br>高年齢雇用継続給                                                                                | ュー→「電子申誹<br>斉」になっている申<br>付手続き                                                             | 『義務化」→<br>■請の「内容                                           | →「高年<br>確認」                                                                                                    | で分かるように<br>「齢雇用継続」<br>を押下します。                                                                                                    | 給付寻                                                                                    | ⊧続き」→                                                                             |
| 管理者画面左メニ.<br>テータスが「承認況<br>高年齢雇用継続給                                                                                | ュー→「電子申請<br>斉」になっている申<br>付手続き                                                             | 「義務化」→<br>∃請の「内容<br><sup>高年齢雇」</sup>                       | ▶「高年<br>確認」                                                                                                    | で分かるように<br>二齢雇用継続。<br>を押下します。                                                                                                    | 之()<br>給付月                                                                             | F続き」→                                                                             |
| 管理者画面左メニ.<br>テータスが「承認況<br>高年齢雇用継続給                                                                                | ュー→「電子申請<br>斉」になっている申<br>付手続き                                                             | 「<br>事請の「内容<br>高年齢雇」<br>「<br>申請を延長する場<br>「支給単値期            | 「高年確認」 用継続報 り支給申 合は、「切りたつい」                                                                                                    | で分かるように<br>一<br>一<br>一<br>前<br>雇<br>用<br>継<br>続<br>:<br>を<br>押<br>下<br>し<br>ま<br>す<br>。<br>:<br>付<br>手<br>続<br>き<br>を<br>開<br>い<br>し<br>ま<br>す<br>。<br>:<br>:<br>:<br>:<br>:<br>:<br>:<br>:<br>:<br>:<br>:<br>:<br>:                                                                                                    | 合付ヨ<br>シます<br>でくだいた<br>だけます                                                            | F続き」→<br>:い<br>:だけます                                                              |
| 管理者画面左メニ.<br>テータスが「承認済<br>高年齢雇用継続給<br><sup>渡辺 ゆり(0000501</sup><br><sup>裕付金支給終了予)</sup>                            | ユー→「電子申請<br>斉」になっている申<br>付手続き<br>支給部<br>5)さんの申請枠<br>2日:2022/02/01                         | 「事請の「内容<br>高年齢雇」<br>「申請を延長する場<br>「えᡬ単値卿                    | 「高年確認」 用継続報 り支給申問していい                                                                                                    | で方かるように<br>一<br>一<br>一<br>前<br>雇<br>用<br>継<br>続<br>:<br>校<br>手<br>続<br>き<br>を<br>開<br>か<br>し<br>ま<br>す<br>。<br>:<br>付<br>手<br>続<br>き<br>を<br>開<br>始<br>に<br>:<br>は<br>:<br>:<br>う<br>:<br>(<br>う<br>:<br>(<br>う<br>:<br>の<br>作<br>氏<br>ま<br>こ<br>を<br>つ<br>に<br>ま<br>こ<br>の<br>た<br>に<br>ま<br>こ<br>の<br>た<br>の<br>作<br>成<br>た<br>お<br>こ<br>な<br>つ<br>に<br>、<br>う<br>い<br>た<br>の<br>作<br>成<br>た<br>お<br>こ<br>な<br>つ<br>に<br>ま<br>つ<br>こ<br>ち<br>つ<br>に<br>あ<br>こ<br>わ<br>こ<br>い<br>ち<br>こ<br>な<br>つ<br>に<br>新<br>い<br>ち<br>こ<br>な<br>つ<br>に<br>あ<br>こ<br>な<br>つ<br>た<br>に<br>ま<br>こ<br>な<br>つ<br>た<br>新<br>た<br>い<br>た<br>お<br>こ<br>な<br>つ<br>作<br>成<br>た<br>お<br>こ<br>な<br>つ<br>に<br>あ<br>こ<br>な<br>つ<br>た<br>に<br>ま<br>こ<br>な<br>つ<br>に<br>た<br>こ<br>な<br>つ<br>に<br>た<br>こ<br>な<br>つ<br>に<br>た<br>こ<br>な<br>つ<br>に<br>に<br>た<br>ち<br>こ<br>な<br>つ<br>に<br>で<br>こ<br>な<br>つ<br>に<br>に<br>た<br>ら<br>こ<br>な<br>つ<br>に<br>に<br>た<br>ら<br>こ<br>な<br>つ<br>こ<br>て<br>つ<br>こ<br>て<br>つ<br>こ<br>な<br>つ<br>こ<br>な<br>つ<br>こ<br>な<br>つ<br>こ<br>な<br>つ<br>こ<br>て<br>の<br>で<br>こ<br>な<br>つ<br>こ<br>て<br>の<br>こ<br>な<br>つ<br>こ<br>て<br>の<br>こ<br>な<br>つ<br>こ<br>て<br>つ<br>こ<br>て<br>つ<br>こ<br>て<br>つ<br>こ<br>て<br>つ<br>こ<br>て<br>つ<br>こ<br>て<br>つ<br>こ<br>て<br>つ<br>こ<br>て<br>つ<br>こ<br>て<br>つ<br>こ<br>つ<br>こ<br>て<br>つ<br>こ<br>つ<br>こ<br>て<br>つ<br>つ<br>一<br>で<br>つ<br>こ<br>つ<br>こ<br>つ<br>こ<br>つ<br>こ<br>つ<br>こ<br>つ<br>こ<br>つ<br>こ<br>つ<br>こ<br>一<br>つ<br>こ<br>つ<br>こ<br>つ<br>こ<br>一<br>、<br>つ<br>こ<br>つ<br>こ<br>つ<br>こ<br>つ<br>こ<br>つ<br>こ<br>つ<br>こ<br>つ<br>こ<br>つ<br>こ<br>つ<br>こ<br>つ<br>こ<br>つ<br>こ<br>つ<br>こ<br>つ<br>こ<br>つ<br>こ<br>つ<br>こ<br>つ<br>こ<br>つ<br>こ<br>つ<br>こ<br>つ<br>こ<br>つ<br>こ<br>つ<br>こ<br>つ<br>こ<br>つ<br>こ<br>つ<br>こ<br>つ<br>こ<br>つ<br>こ<br>こ<br>こ<br>こ<br>つ<br>こ<br>つ<br>こ<br>つ<br>こ<br>つ<br>こ<br>つ<br>こ<br>つ<br>こ<br>つ<br>こ<br>つ<br>こ<br>つ<br>こ<br>つ<br>こ<br>つ<br>こ<br>つ<br>こ<br>つ<br>こ<br>つ<br>こ<br>つ<br>こ<br>つ<br>こ<br>つ<br>こ<br>つ<br>こ<br>つ<br>こ<br>つ<br>こ<br>つ<br>つ<br>つ<br>こ<br>つ<br>こ<br>つ<br>こ<br>つ<br>つ<br>こ<br>つ<br>こ<br>つ<br>こ<br>つ<br>つ<br>つ<br>つ<br>つ<br>つ<br>こ<br>つ<br>こ<br>つ<br>つ<br>つ<br>つ<br>つ<br>つ<br>つ<br>こ<br>つ<br>つ<br>つ<br>つ<br>つ<br>つ<br>つ<br>こ<br>つ<br>つ<br>つ<br>つ<br>つ<br>つ<br>つ<br>つ<br>つ<br>つ<br>つ<br>つ<br>つ | A<br>A<br>A<br>d<br>d<br>d<br>d<br>d<br>d<br>d<br>d<br>d<br>d<br>d<br>d<br>d           | F続き」→<br>:い<br>:だけます                                                              |
| 管理者画面左メニ.<br>テータスが「承認況<br>高年齢雇用継続給<br><sup>渡辺ゆり(0000501</sup><br><sup>接付金支給終了予3</sup>                             | ユー→「電子申請<br>斉」になっている申<br>付手続き<br>支給 <sup>4</sup><br><sup>5</sup> )さんの申請枠<br>2日:2022/02/01 | 「単請の「内容社<br>高年齢雇」<br>「申請作成」よ<br><sup>「東請を延長する場」</sup>      | 「高年<br>確認」」<br>用継続総                                                                                                    | で方かるように<br>齢雇用継続<br>を押下します。                                                                                                    | 合付ヨ<br>シます<br>ってくださ<br>だけます                                                            | F続き」→<br>::い<br>:だけます<br><b>#7日をK</b> 集                                           |
| 管理者画面左メニ.<br>テータスが「承認況<br>高年齢雇用継続給<br><sup>渡辺 ゆり(000050)</sup><br><sup>裕付金支給終了予)</sup><br>▶ <b>申請枠編集</b><br>スァーチズ | ユー→「電子申請<br>斉」になっている申<br>付手続き<br>(5)さんの申請枠<br>2日:2022/02/01                               | 「義務化」→<br>注意の「内容<br>高年齢雇」<br>「申請作成」よ<br>申請を延長する場<br>「支給単位頭 | 「高年確認」 用継続縦 り支給車 り支給車 り支油 り支油 り支油 り支油 り支油 り支車 り支油 り支油 | C方かるように<br>前雇用継続:<br>を押下します。 :付手続きを開始し<br>請の作成をおこなっ<br>終了日を延長」より<br>にこちらよりご確認いた                                                                                                    | A<br>A<br>合<br>付<br>弓<br>、<br>ま<br>す<br>、<br>て<br>く<br>だ<br>い<br>た<br>だ<br>い<br>ま<br>す | F続き」→<br>:い<br>:だけます<br><b>株7日を味る 別</b> 酒<br>:::::::::::::::::::::::::::::::::::: |

| 手続き                                                    |                                                                                                    |  |
|--------------------------------------------------------|----------------------------------------------------------------------------------------------------|--|
|                                                        | 年齢雇用継続給付手続き - 作成結果詳細                                                                                                    |  |
|                                                        | 渡辺 ゆりさんの1回目の申請『高年齢雇用継続給付手続き』                                                                                                    |  |
|                                                        | 広年齢雇用機能給付交給資格構成素・(初回) 広年齢雇用機能給付支給申請責 プレビュー ダウンロード                                                                                                    |  |
|                                                        | ToDoリスト                                                                                                    |  |
|                                                        | 進捗率                                                                                                    |  |
|                                                        |                                                                                                    |  |
|                                                        | ✓ 全て完了にする 全て対応中に戻す                                                                                                    |  |
|                                                        | ToDo                                                                                                    |  |
|                                                        | 戻る 結果入力済にする                                                                                                    |  |
| ステータ                                                   | 作成中に戻す<br>か「結果入力済」にグレーアウトされていることを確認します。                                                                                                    |  |
| ステーク<br>ステーク<br>年齢雇用継続                                 | <mark>作成中に戻す</mark><br>か「結果入力済」にグレーアウトされていることを確認します。<br>合付手続き                                                                                                    |  |
| ステータ<br>ステータ<br>午齢雇用継続                                 | た成中に戻す たが「結果入力済」にグレーアウトされていることを確認します。 合付手続き 高年齢雇用継続給付手続きを開始します                                                                                                    |  |
| ステータ<br>年齢雇用継続<br>渡辺 ゆり(0000                           | た成中に戻す  たが「結果入力済」にグレーアウトされていることを確認します。  合付手続き  高年齢雇用継続給付手続きを開始します  「申請作成」より支給申請の作成をおこなってください  支給申請を延長する場合は、「終了日を延長」より作成いただけます  「支給申値問題」については <u>こちら</u> よりご確認いただけます  015)さんの申請枠                                                                                                    |  |
| ステータ<br>年齢雇用継続<br>渡辺 ゆり(000<br>給付金支給終                  | た成中に戻す たが「結果入力済」にグレーアウトされていることを確認します。 合付手続き 高年齢雇用継続給付手続きを開始します 正申請作成」より支給申請の作成をおこなってください 支給申請を延長する場合は、「終了日を延長」より作成いただけます 正純単位周囲」については <u>こちら</u> よりご確認いただけます 155 たんの申請枠 だ日: 2022/02/01                                                                                                    |  |
| ステータ<br>年齢雇用継続<br>渡辺ゆり(0000<br>給付金支給終<br>▶中間終留         | 作成中に戻す たが「結果入力済」にグレーアウトされていることを確認します。 合付手続き 高年齢雇用継続給付手続きを開始します 正申請作成」より支給申請の作成をおこなってください 支給申請を延長する場合は、「終了日を延長」より作成いただけます と対応の申請枠 アビジンとの申請枠 アビジンとの申請枠 アビジンとの申請枠 アビジンとのの申請枠 アビジンとのの申請枠 アビジンとのの申請枠 アビジンとのの申請枠 アビジンとのの申請枠 アビジンとのの申請枠 アビジンとのの申請枠 アビジンとのの申請枠 アビジンとのの申請枠 アビジンとのの申請枠 アビジンとのの申請枠 アビジンとのの申請枠 アビジンとのの申請枠 アビジンとのの申請枠 アビジンとのの申請枠 アビジンとのの申請枠 アビジンとのの申請枠 アビジンとのの申請枠 アビジンとのの申請枠 アビジンとのの申請枠 アビジンとのの申請枠 アビジンとのの申請枠 アビジンとのの申請件 アビジンとのの申請件 アビジンとのの申請件 アビジンとののの申請件 アビジンとのののののののののののののののののののののののののののののののののののの |  |
| ステータ<br>年齢雇用継新<br>渡辺ゆり(000<br>給付金支給終<br>▶申覧枠編<br>スアーネム | たの中に戻す     たの中に戻す     たの中に戻す     たの中に開き     たの中の時時     たついていることを確認します     たのいていた」からなので開始します     たのいていた」からなので開始しただけます     ため中の問題に についてい <u>に」から</u> なのご確認いただけます     ため中の問題に についてい <u>に」から</u> なのご確認いただけます     たの                                                                                                    |  |

※2回目以降の帳票は「高年齢雇用継続給付支給申請書」のみ作成されます。